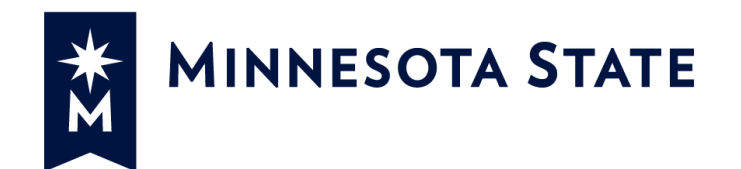

# Minnesota State Colleges and Universities

**Create Project** 

For more information contact System Office e-Builder Support in the Facilities website <a href="https://www.minnstate.edu/system/finance/facilities/design-construction/index.html">https://www.minnstate.edu/system/finance/facilities/design-construction/index.html</a>.

#### Contents

| С  | reate e-Builder project                                 | 3  |
|----|---------------------------------------------------------|----|
|    |                                                         |    |
| ١. | Create Project in Workday                               | 3  |
|    |                                                         |    |
| П  | . Finish Creating a Project in e-Builder from Workday 1 | 10 |

### Create e-Builder project

Creating a project in e-Builder starts in Workday. Project Manager, Project Manager Support logs into Workday and creates a project. Project will integrate into e-builder as a process in the \*Project Creation project.

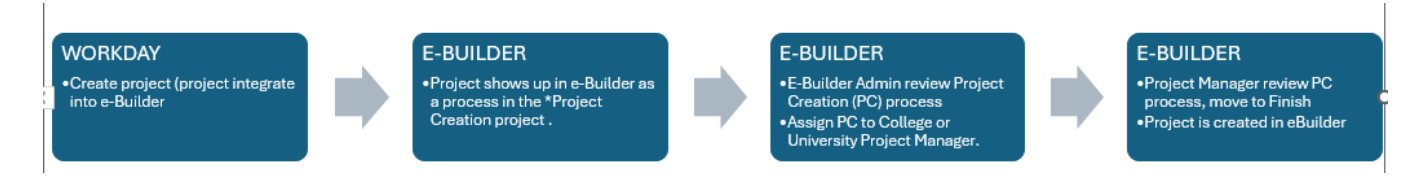

### I. Create Project in Workday

Follow the steps below to create an e-Builder project in Workday.

The project name should start with your Institution/Campus acronyms. The recommended format consists of three parts, with a maximum of 60 characters. Institution/Campus-Year-Builder or Area Name with Work Scope. Reference Project Naming Structure, form PI.01 in the e-Manual,

https://mnscu.sharepoint.com/sites/finance/SitePages/topic.aspx?topicID=122&state=about.

| Acronym | Institution (location)                                             | Acronym  | Institution (location)                                        |
|---------|--------------------------------------------------------------------|----------|---------------------------------------------------------------|
| ALEX    | Alexandria Techical College (Alexandria)                           | MSTA-DL  | Minnesota State Community & Technical College (Detroit Lakes) |
| ANTC    | Anoka Technical College (Anoka)                                    | MSTA-FF  | Minnesota State Community & Technical College (Fergus Falls)  |
| ARCC-C  | Anoka Ramsey Community College (Cambridge)                         | MSTA-M   | Minnesota State Community & Technical College (Moorhead)      |
| ARCC-CR | Anoka Ramsey Community College (Coon Rapids)                       | MSTA-W   | Minnesota State Community & Technical College (Wadena)        |
| BESU    | Bemidji State University (Bemidji)                                 | MWCTC-C  | Minnesota West Community & Technical College (Canby)          |
| NWTC    | Northwest Technical College (Bemidji)                              | MWCTC-GF | Minnesota West Community & Technical College (Granite Falls)  |
| CLAK-B  | Central Lakes College (Brainerd)                                   | MWCTC-J  | Minnesota West Community & Technical College (Jackson)        |
| CLAK-S  | Central Lakes College (Staples)                                    | MWCTC-P  | Minnesota West Community & Technical College (Pipestone)      |
| CENT    | Century College (White Bear Lake)                                  | MWCTC-W  | Minnesota West Community & Technical College (Worthington)    |
| DCTC    | Dakota County Techical College (Rosemount)                         | NORM     | Normandale Community College (Bloomington)                    |
| FDLT    | Fond du Lac Tribal and Community College (Cloquet)                 | NHCC     | North Hennepin Community College (Brooklyn Park)              |
| HENN-EP | Hennepin Technical College (Brooklyn Park)                         | NLND-EGF | Northland Community & Technical College (East Grand Forks)    |
| HENN-EP | Hennepin Technical College (Eden Prairie)                          | NLND-TRF | Northland Community & Technical College (Thief River Falls)   |
| IHCC    | Inver Hills Community College (Inver Grove Heights)                | PINE     | Pine Technical and Community College (Pine City)              |
| LAKE    | Lake Superior College (Duluth)                                     | RIDG-H   | Ridgewater College (Hutchinson)                               |
| METS    | Metropolitan State University (Saint Paul)                         | RIDG-W   | Ridgewater College (Willmar)                                  |
| MPLS    | Minneapolis Community and Technical College                        | RIVR-AL  | Riverland Community College (Albert Lea)                      |
| HIBB    | Minnesota Northe College - Hibbing Campus (Hibbing)                | RIVR-A   | Riverland Community College (Austin)                          |
| ITAS    | Minnesota North College - Itasca Campus (Grand Rapids)             | RIVR-O   | Riverland Community College (Owatonna)                        |
| MESR-EV | Minnesota North College - Mesabi Eveleth Campus (Eveleth)          | ROCH     | Rochester Community and Technical College (Rochester)         |
| MESR-V  | Minnesota North College - Mesabi Virginia Campus (Virginia)        | SAPA     | Saint Paul College (St. Paul)                                 |
| RRCC    | Minnesota North College - Rainy River Campus (International Falls) | SOCT-F   | South Central College (Faribault)                             |
| VERM    | Minnesota North College - Vermilion Campus (Ely)                   | SOCT-NM  | South Central College (North Mankato)                         |
| MSSE-RW | Minnesota State College-Southeast Technical (Red Wing)             | SMSU     | Southwest Minnesota State University (Marshall)               |
| MSSE-W  | Minnesota State College-Southeast Technical (Winona)               | SCSU     | St Cloud State University (St. Cloud)                         |
| MOOR    | Minnesota State University Moorhead (Moorhead)                     | SCTC     | St Cloud Technical and Community College (St. Cloud)          |
| MANK    | Minnesota State University, Mankato (Mankato)                      | WINS     | Winona State University (Winona)                              |

#### **Colleges and Universities Acronyms**

1. Type "Create Project" in the search bar and select the task.

| Q create proje         | ect | $\otimes$ |
|------------------------|-----|-----------|
| Tasks and Repo         | rts |           |
| Create Project<br>Task |     |           |

- 2. Select the appropriate Project Hierarchy, Project Template, and Project Plan Template. Note that you are required to select a Project Template only for Capital Projects. Then click OK to proceed.
  - Click Project Hierarchy: from the drop-down, select your institution

|                                                                                               | Search                        | := |
|-----------------------------------------------------------------------------------------------|-------------------------------|----|
| Create Project                                                                                | By Manager                    | >  |
| oreate i rojeot                                                                               | Project Hierarchy             | >  |
| Use this task to create your project. Specify the Project Hierarchy and the templates to copy | Top Level Project Hierarchies | >  |
|                                                                                               | Level 2 Hierarchies           | >  |
| Select a Project Hierarchy                                                                    | Level 3 Hierarchies           | >  |
| Project Hierarchy *                                                                           | Level 4 Hierarchies           | >  |

• Select your Institution Hierarchy.

| Select a Project Hierarchy |                                                |  |  |  |
|----------------------------|------------------------------------------------|--|--|--|
| Project Hierarchy *        | × SAPA: Capital Projects e- ···· ⋮≡<br>Builder |  |  |  |
|                            | Search                                         |  |  |  |
| Resource Plan (Inherited)  | 🔶 Project Hierarchy                            |  |  |  |
|                            | ROCH: Non-Capital Projects                     |  |  |  |
| Copy from Template         | Rochester Community and Technical College      |  |  |  |
| Project Template           | Saint Paul College                             |  |  |  |
| Project Plan Template e    | SAPA: Capital Projects e-<br>Builder           |  |  |  |
| Resource Plan Template     | SAPA: Capital Projects<br>Internal             |  |  |  |
| · (                        | SAPA: Non-Capital Projects                     |  |  |  |
| Task Resource Template (   | SCSU: Capital Projects e-<br>Builder           |  |  |  |
| l                          | 🔿 SCSU: Capital Projects 🗸 🗸                   |  |  |  |

• Select Project Template. Click Search, from the drop-down, select Templates with Association.

| Select a Project Hierarchy |                                          |  |  |  |  |
|----------------------------|------------------------------------------|--|--|--|--|
| Project Hierarchy *        | × SAPA: Capital Projects e :=<br>Builder |  |  |  |  |
| Resource Plan (Inherited)  | (empty)                                  |  |  |  |  |
| Copy from Templat          | es                                       |  |  |  |  |
| Project Template           | Search                                   |  |  |  |  |
| Project Plan Template      | All                                      |  |  |  |  |
| , ,                        | Templates with Association               |  |  |  |  |
| Resource Plan Template     | Templates without Association            |  |  |  |  |
| Task Resource Template     | (empty)                                  |  |  |  |  |

• Select eBuilder Capital Project, Click OK.

| Create Project X                                                                               |
|------------------------------------------------------------------------------------------------|
| Use this task to create your project. Specify the Project Hierarchy and the templates to copy. |
| Select a Project Hierarchy                                                                     |
| Project Hierarchy * SAPA: Capital Projects e :=<br>Builder                                     |
| Resource Plan (Inherited) (empty)                                                              |
| Copy from Templates                                                                            |
| Project Template × eBuilder Capital Project ····                                               |
| Project Plan Template eBuilder Construction Plan                                               |
| Resource Plan Template                                                                         |
| Task Resource Template (empty)                                                                 |
| Сапсе ОК                                                                                       |

- 3. Under the Project Summary section, enter the required details and relevant information by completing the following:
  - Project Name: Enter an appropriate project name. The recommended format consists of three parts, with a maximum of 60 characters. Institution/Campus-Year-Builder or Area Name with Work Scope. Reference Project Naming Structure, form PI.01 in the e-Manual, <a href="https://mnscu.sharepoint.com/sites/finance/SitePages/topic.aspx?topicID=122&state=about">https://mnscu.sharepoint.com/sites/finance/SitePages/topic.aspx?topicID=122&state=about</a>. Example: MNSU-14-Morris Hall Addition HVAC Upgrade
  - **Start Date**: Will auto-populate with the current date. You may choose to change this date. Start Date indicates the date the project started.
  - Status: Select the "Active" status.
  - **Owner**: Will auto-populate with your name.
  - **Description**: Type a brief description about the project.

| Create Pro                                                                           | oject 🟥                                |    |  |  |  |
|--------------------------------------------------------------------------------------|----------------------------------------|----|--|--|--|
| Link to Job Aid here -> <u>Capital Projects</u><br>Hosted on Minnesota State Connect |                                        |    |  |  |  |
| ✓ Project                                                                            | Summary                                |    |  |  |  |
| Project Name *                                                                       | SAPA-2025-Minnesota Test 1             |    |  |  |  |
| Start Date 🛛 *                                                                       | 06/24/2024                             |    |  |  |  |
| End Date                                                                             | MM/DD/YYYY                             |    |  |  |  |
| Status                                                                               | × Active …                             | := |  |  |  |
| Owner                                                                                | × Mailor K Moua                        | := |  |  |  |
| Description                                                                          | This is a test project for user guide. |    |  |  |  |

- 4. Under the Reference Information section, enter the required details and relevant information by completing the following:
  - Project Hierarchy: Auto-populates based on the project hierarchy selected.
  - Include Project ID in Name: This will include the Project ID when shows up in e-Builder.
  - Billable: The checkbox will auto-populate based on the project template selected. You may clear this checkbox if this is not a billable project.
  - Capital: The checkbox will auto-populate based on the project template selected. You may clear this checkbox if this is not a capital project.
  - Company: Select the applicable Institution from the drop-down list.
  - Project Currency: Will auto-populate.
  - Balancing Worktag: Auto-populates based on the project template selected. You may change the balancing worktag if needed.
  - Project Groups: Auto-pouplates base on the project template selected.

| <ul> <li>Reference Information</li> </ul> | ation                                |              |  |
|-------------------------------------------|--------------------------------------|--------------|--|
| Project Hierarchy *                       | SAPA: Non-Capital Projects           | _            |  |
| Optional Project Hierarchies              |                                      | ∷≡           |  |
| Project ID                                |                                      |              |  |
| Include Project ID in Name                |                                      |              |  |
| Inactive                                  |                                      |              |  |
| Billable                                  |                                      |              |  |
| Capital                                   |                                      |              |  |
| Company                                   | × CU0206 Saint Paul College …        | ;≡] ♦        |  |
| Project Currency                          | × USD                                | ∷= ←         |  |
| Customer                                  |                                      | ≔            |  |
| Balancing Worktag *                       | × Fund: FD0039 General<br>Operations | ≔ <b>(</b> – |  |
| Optional Balancing Worktags               |                                      | ∷≡           |  |
| Project Groups                            | × Construction …                     | =            |  |
|                                           | × eBuilder …                         |              |  |
| External Project Reference                |                                      |              |  |
| Prerequisite For                          | (empty)                              |              |  |
| Dependencies                              |                                      | :=           |  |
|                                           |                                      |              |  |

- 5. Scroll down to the Worktags tab. Select the appropriate Default Worktags for the project. Note that Default Worktags may auto-populate based on the project template. Capital Projects require a Location Worktag.
  - Cost Center: it's like a department or unit as designated by the College or University. Select the appropriate Cost Center from the drop-down list. (*Note: This is not the same as Cost Center from ISRS*)
  - Fund: the appropriate funds from the drop-down list (i.e. 2020 HEAPR or 2025 campus funded).
  - Function: select the appropriate function from the drop-down list. (*Note: Formerly known as Program Code from ISRS.*)

| Vorktag Types 7 items |                                         | ₹ 🖬 🖓       |
|-----------------------|-----------------------------------------|-------------|
| Worktag Type          | Default Worktag                         |             |
| Cost Center           | × CC0002494 SAPA - Phys Plant Operation | := <b>(</b> |
| Fund                  | × B18 - FY18 GO Bond Appropriation      |             |
| Function              | × FN000 Default …                       | =           |
| Activity              |                                         |             |
| Allocation CIP        |                                         |             |
| Location              |                                         |             |

6. Click Submit. This will complete the project creation in Workday. Project will interface into e-Builder. If the initiator is not the Project Manager, once Submit is clicked, the project will route to the Project Manager for approval first before it interfaces into e-Builder.

| Worktag Type   | Default Worktag                         |    |
|----------------|-----------------------------------------|----|
| Cost Center    | × CC0002494 SAPA - Phys Plant Operation |    |
| Fund           | × B18 - FY18 GO Bond Appropriation      |    |
| Function       | × FN000 Default …                       | := |
| Activity       |                                         |    |
| Allocation CIP |                                         |    |
| Location       |                                         | := |
| Grant          |                                         |    |

| Create Project: SAPA-2025-Minnesota Test<br>1 on 06/24/2024 within SAPA: Non-Capita<br>Up Next: Project Manager   Review Project   Due Date<br>06/26/2024<br>View Details | :                 |
|----------------------------------------------------------------------------------------------------|-------------------|
| Alerts: 1                                                                                                    | <u>View All</u> ∨ |

7. Project Manager approves the project in Workday if Project Manager is not the initiator. Click the relevant inbox item to view its contents (i.e., the item that indicates the requirement to Approve the Created Project). Review the details and click Approve.

| All Items 1 Item                                 | Review Project Minnesota Test 1                                                                                                    | ☆ |
|--------------------------------------------------|----------------------------------------------------------------------------------------------------|---|
| Q Search: All Items                              | Created: 01/24/2024   Due: 01/26/2024                                                                                                    |   |
| Create Project: Minnesota Test 1 on 01/24/2024 1 | Project Name * Minnesota Test 1<br>Start Date * 01/24/2024 =<br>End Date MM/DD/YYYY =<br>Status × Proposed ··· :=<br>Owner × Zapyv Vyfuzy ··· :=                                                         |   |
|                                                  | Description <ul> <li>Reference Information</li> </ul> Project Hierarchy <li>Minnesota State University, Mankato</li> Ontional Project Hierarchies             Approve             Send Back         •••• | æ |

## II. Finish Creating a Project in e-Builder from Workday.

When Project Manager starts a project in Workday, it will interface into e-Builder as a process call Project Creation (PC) in the project named \*Project Creation. The e-Builder Admin will get a notification. E-Builder Admin will go into the \*Project Creation project and route the PC process to the Project Manager of the college or University.

1. E-Builder Administrator review PC process and assign it to the Project Manager. E-Builder Administration review the PC process, apply templates and assign it to the relevant Project Manager at the institution.

#### Z - Project Creation (PC) - 46

|                                                      |                                                                       | Please select an action 🗙 | Take Ac |
|------------------------------------------------------|-----------------------------------------------------------------------|---------------------------|---------|
| Proiect:                                             | *Project Creation                                                     |                           |         |
| Process Document:                                    | PC - 46                                                               | Overall Due Date:         |         |
|                                                      | Show History Current Actors                                           |                           |         |
| Current Workflow Step:                               | Data Entry 1 Show Workflow Diagram                                    | Step Due Date:            |         |
| Subject:                                             | SYSO - 24- Project quide test #2 - PR0000061 - PR0000061              |                           |         |
| Status:                                              | Submitted                                                             |                           |         |
|                                                      |                                                                       |                           |         |
| Details Comments (0) Documents (0) Attached Processe | ts (0) Attached Forms (0) Attached To (0)                             |                           |         |
| Expand All   Collapse All                            |                                                                       |                           |         |
| Data Fields                                          |                                                                       |                           |         |
| Proposed Project Name:                               | SYSO - 24- Project guide test #2 - PR0000061                          |                           |         |
| e-Builder Project Administrator:                     | Mailor Moua                                                           |                           | ~       |
| Project Status:                                      | Active                                                                |                           | *       |
| Institution:                                         | System Office                                                         |                           | ~       |
| Company ID:                                          |                                                                       |                           |         |
| company ib.                                          |                                                                       |                           | *       |
| Campus:                                              | MnSCU Multiple-000                                                    |                           | ~       |
| Facility Financial Type:                             | GO Bond                                                               |                           |         |
|                                                      | Revenue Bond Fund                                                     |                           |         |
|                                                      | Campus Fund                                                           |                           |         |
|                                                      | Other                                                                 |                           | -       |
|                                                      | Note: Please hold Ctrl to select multiple items from the list.        |                           |         |
| Project Document Template:                           | Please select an option                                               |                           | ~       |
| Schedule Template:                                   | Please select an ontion                                               |                           | ~       |
| Budget Template:                                     |                                                                       |                           | ~       |
| o L EL T                                             | Please select an option                                               |                           | -       |
| Cash Flow Template:                                  | N/A                                                                   |                           | ~       |
| Funding Template:                                    | N/A                                                                   |                           | ~       |
| Project Interface Flag:                              | No                                                                    |                           | ~       |
| Building (at Institutions A - H): 😰                  |                                                                       |                           |         |
|                                                      |                                                                       |                           |         |
|                                                      |                                                                       |                           |         |
| Building (at Institutions I - M); 📨                  |                                                                       |                           | -       |
|                                                      |                                                                       |                           |         |
|                                                      |                                                                       |                           |         |
|                                                      |                                                                       |                           |         |
|                                                      | Note: Please hold Ctrl to select multiple items from the list.        |                           | Ŧ       |
| building (at Institutions N - R):                    |                                                                       |                           | <u></u> |
|                                                      |                                                                       |                           |         |
|                                                      |                                                                       |                           |         |
|                                                      | Note: Please hold Ctrl to select multiple items from the list.        |                           | ~       |
| Building (at Institutions S - W); 🖾                  |                                                                       |                           | -       |
|                                                      |                                                                       |                           |         |
|                                                      |                                                                       |                           |         |
|                                                      |                                                                       |                           | -       |
| Success:                                             | Note: Please hold Ctrl to select multiple items from the list.        |                           |         |
| Project Description: 🖬<br>Schedule Manager Role:     | This is a test project to use screenshot for guide<br>Project Manager |                           |         |
| Schedule Manager:<br>Workday Project ID:             | PR0000061                                                             |                           |         |
| Project Manager:                                     | Mailor Moua                                                           |                           | ~       |

2. Project Manager Review project in PC process and complete the Project Creation in e-Builder.

• Click **Projects** from the Top Navigation tabs.

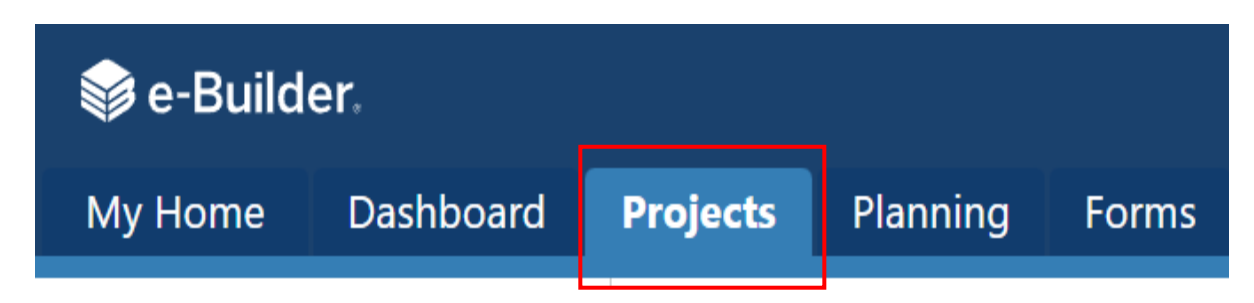

• Select the project named \*Project Creation from the list or the drop-down.

| Cts                                                                                                    | Projects   | Planning                 | Forms | Processes       | Documents | Calendar     | Contacts | Cost        | Schedule       | Reports        | •••        |             |        |
|----------------------------------------------------------------------------------------------------|------------|--------------------------|-------|-----------------|-----------|--------------|----------|-------------|----------------|----------------|------------|-------------|--------|
| CLS<br>vjects Clit   Add View<br>All Projects<br>Bulk Edit   Add View<br>Bulk Edit   Add View | Droio      | ete                      |       |                 |           |              |          |             |                |                |            | Hidden Pro  | ojects |
| 2 3 4 5 ▶ M                                                                                                    | Active Pro | piects                   |       | Edit I Add View |           |              |          | All P       | roiects        |                |            |             |        |
| 2 3 4 5 <b>• N</b>                                                                                                    | rearent    | 1000                     |       |                 |           |              |          | Parti       | ojecis         |                |            | P. II. 5.14 |        |
|                                                                                                    |            |                          |       |                 |           |              |          |             |                |                |            | D. II. 5    |        |
|                                                                                                    | ]<br>□ P   | 2 3 4 5<br>roject Name - | M     |                 | Pro       | ject ID City | RC_ID    | Create Date | Project Status | Facility Finar | ncial Type | Site Admini | A      |

• Select Processes from the Project Menu

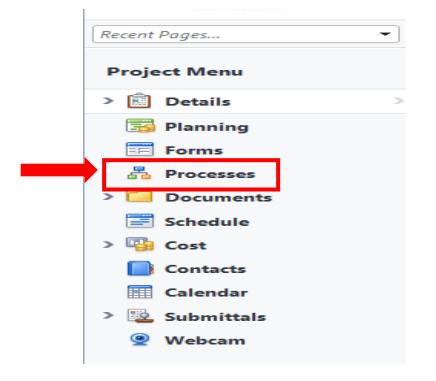

- Filter for Project Creation (PC) process
  - a. Under Filters on the right-hand side of the screen
  - b. Click in the box under "Process", a drop-down list of all processes will be displayed.
  - c. Select PC: z Project Creation
  - d. Select the radio button next to "All Processes"
  - e. Check "Draft", and "Open", you will see all PC processes in Draft and Open status on the left of the Filters area.

f. Click on your project process Instance. *Note: Project Name, Project ID are integrated from Workday.* 

| Project Proce | Projection Projection | ct Creation - 10000                                      | Process         PC : z - Project Creation         PC : z - Project Creation         Image: All Processes |
|---------------|-----------------------|----------------------------------------------------------|----------------------------------------------------------------------------------------------------|
| □ Instance †  | State <sup>↑↓</sup>   | Subject                                                  | O In My Court                                                                                            |
| D PC - 46     | Open                  | SYSO - 24- Project guide test #2 - PR0000061 - PR0000061 | O Initiated By Me                                                                                        |
| Page View 50  | ~                     | Showing result 1 - 1 of 1 1                              | Draft     Open     Closed                                                                                |

• Review all the information on the page. Verify Project Manager and Facility Financial Type are accurate. Click "**Take Action**" to move it to the next step.

| Process Document:      |                                                                                                    |                                                                                                    | PC - 46                                                                                                    |                                                                            |                 | Ove                     | rall Due Date:                         |         |  |
|------------------------|----------------------------------------------------------------------------------------------------|----------------------------------------------------------------------------------------------------|----------------------------------------------------------------------------------------------------|----------------------------------------------------------------------------|-----------------|-------------------------|----------------------------------------|---------|--|
| Current Workflow Step: |                                                                                                    | Show History   Current Ad                                                                                              | ctors                                                                                                    |                                                                            | Sten Due Date:  |                         |                                        |         |  |
|                        |                                                                                                    | Project Mgr Review Show Workflow Diagram Step Due Date:<br>SYSO - 24 - Project guide test #2 - PR0000061 -<br>PP000061 |                                                                                                    |                                                                            |                 | tep Due Date:           |                                        |         |  |
| Subject:               |                                                                                                    |                                                                                                    |                                                                                                    |                                                                            |                 |                         |                                        |         |  |
| Status:                |                                                                                                    |                                                                                                    | Submitted                                                                                                    | Submitted                                                                  |                 |                         |                                        |         |  |
|                        |                                                                                                    |                                                                                                    |                                                                                                    |                                                                            |                 |                         |                                        |         |  |
| etails                 | Comments (0)                                                                                                    | Documents (0)                                                                                                    | Attached Processes (0)                                                                                                    | Attached Forms (0)                                                         | Attached To (0) |                         |                                        |         |  |
| Expand                 | I All I Collapse All                                                                                                    |                                                                                                    |                                                                                                    |                                                                            |                 |                         |                                        |         |  |
|                        |                                                                                                    |                                                                                                    |                                                                                                    |                                                                            |                 |                         |                                        |         |  |
| New                    | Project Deta                                                                                                    | ils                                                                                                    |                                                                                                    |                                                                            |                 |                         |                                        |         |  |
|                        | Proposed Pr                                                                                                    | roject Name:                                                                                                    | SYSO - 24- Project gui                                                                                                    | de test #2 - PR00006                                                       | 1               | I                       |                                        |         |  |
|                        | Workda                                                                                                    | ay Project ID:                                                                                                    | PR0000061                                                                                                    | -                                                                          |                 |                         |                                        |         |  |
|                        | Project De                                                                                                    | escription: 😰                                                                                                    | This is a test project to                                                                                                    | use screenshot for gu                                                      | iide            |                         |                                        |         |  |
| New                    | Project Cam                                                                                                    | pus/Building                                                                                                    | J                                                                                                    |                                                                            |                 |                         |                                        |         |  |
|                        |                                                                                                    | Institution:                                                                                                    | System Office                                                                                                    |                                                                            |                 | Building (at Institutio | ons A - H): 🕜                          |         |  |
| Company ID:            |                                                                                                    |                                                                                                    | 0000                                                                                                    |                                                                            |                 | Building (at Instituti  | ons I - M): 🕜                          |         |  |
| Campus:                |                                                                                                    |                                                                                                    | MnSCU Multiple-000 V Building (at                                                                                                    |                                                                            |                 |                         | nstitutions N - R): 😰                  |         |  |
|                        |                                                                                                    |                                                                                                    |                                                                                                    |                                                                            |                 | 2.1                     |                                        |         |  |
|                        |                                                                                                    |                                                                                                    |                                                                                                    |                                                                            |                 | Building (at Institutio | ons S - W): 😰                          |         |  |
|                        |                                                                                                    |                                                                                                    |                                                                                                    |                                                                            |                 | Building (at Institutio | ons S - W): 🕜                          |         |  |
| Addi                   | tional Projec                                                                                                    | t Details                                                                                                    |                                                                                                    |                                                                            |                 | Building (at Institutio | ons S - W): 😰                          |         |  |
| Addi                   | tional Project                                                                                                    | t Details                                                                                                    | Yes                                                                                                    |                                                                            |                 | Building (at Institutio | ons S - W): 🛛                          |         |  |
| Addi                   | tional Project<br>Project Ir<br>Proje                                                                                     | <b>t Details</b><br>hterface Flag:<br>ect Manager:                                                                     | Yes<br>Mailor Moua                                                                                                    |                                                                            |                 | Building (at Institutio | ons S - W): 😰                          |         |  |
| Addi                   | tional Project<br>Project In<br>* Proje<br>* Facility Fir                                                                 | <b>t Details</b><br>hterface Flag:<br>ect Manager:<br>nancial Type:                                                    | Yes<br>Mailor Moua<br>HEAPR                                                                                                    |                                                                            |                 | Building (at Institutio | ons S - W): 😰                          |         |  |
| Addi                   | roject In<br>Project In<br>Project In<br>Facility Fir                                                                     | t Details<br>Interface Flag:<br>ect Manager:<br>nancial Type:                                                          | Yes<br>Mailor Moua<br>HEAPR<br>GO Bond                                                                                                    |                                                                            |                 | Building (at Institutic | ons S - W): 2                          |         |  |
| Addi                   | roject In<br>Project In<br>Project In<br>Facility Fin                                                                     | t Details<br>aterface Flag:<br>ect Manager:<br>nancial Type:                                                           | Yes<br>Mailor Moua<br>HEAPR<br>GO Bond<br>Revenue Bond Fund                                                                                                    |                                                                            |                 | Building (at Institutio | >>>>>>>>>>>>>>>>>>>>>>>>>>>>>>>>>>>>>> |         |  |
| Addi                   | roject In<br>Project In<br>* Project In<br>* Project In<br>* Project                                                      | <b>t Details</b><br>hterface Flag:<br>ect Manager:<br>nancial Type:                                                    | Yes<br>Mailor Moua<br>HEAPR<br>GO Bond<br>Revenue Bond Fund<br>Revenue Operating Fu                                                                                                    | ind                                                                        |                 | Building (at Institutio | • • • • • • • • • • • • • • • • • • •  |         |  |
| Addi                   | rtional Project<br>Project In<br>Yroje<br>Facility Fit                                                                    | <b>t Details</b><br>hterface Flag:<br>ect Manager:<br>nancial Type:                                                    | Yes<br>Mailor Moua<br>HEAPR<br>GO Bond<br>Revenue Bond Fund<br>Revenue Operating Fu<br>Campus Fund                                                                                                   | ind                                                                        | a des list      | Building (at Institutio | • • • • • • • • • • • • • • • • • • •  |         |  |
| Addi                   | roject In<br>Project In<br>* Proje<br>* Facility Fir                                                                      | t Details<br>hterface Flag:<br>ect Manager:<br>nancial Type:                                                           | Yes<br>Mailor Moua<br>HEAPR<br>GO Bond<br>Revenue Bond Fund<br>Revenue Operating Fu<br>Campus Fund<br>Note: Please hold Ctrl to                                                                      | Ind<br>select multiple items from                                          | n the list.     | Building (at Institutio | •••••••••••••••••••••••••••••••••••••• |         |  |
| Addi                   | tional Project<br>Project In<br>Proje<br>* Proje<br>* Facility Fir<br>Plates                                              | t Details<br>Iterface Flag:<br>ect Manager:<br>nancial Type:                                                           | Yes<br>Mailor Moua<br>HEAPR<br>GO Bond<br>Revenue Bond Fund<br>Revenue Operating Fu<br>Campus Fund<br>Note: Please hold Ctrl to                                                                      | ind<br>select multiple items fror                                          | n the list.     | Building (at Institutio | >>>>>>>>>>>>>>>>>>>>>>>>>>>>>>>>>>>>>> |         |  |
| Addi                   | tional Project<br>Project In<br>* Proje<br>* Facility Fir<br>* Facility Fir<br>plates<br>Budg                             | t Details<br>Iterface Flag:<br>ect Manager:<br>nancial Type:<br>get Template:                                          | Yes<br>Mailor Moua<br>HEAPR<br>GO Bond<br>Revenue Bond Fund<br>Revenue Operating Fu<br>Campus Fund<br>Note: Please hold Ctrl to<br>MNSTATE Budget Tem                                                | ind<br>select multiple items from<br>plate                                 | n the list.     | Building (at Institutio | >>>>>>>>>>>>>>>>>>>>>>>>>>>>>>>>>>>>>> |         |  |
| Addi                   | tional Project<br>Project In<br>* Proje<br>* Facility Fir<br>* Facility Fir<br>plates<br>Budg<br>Schedu                   | t Details<br>tterface Flag:<br>ect Manager:<br>nancial Type:<br>pet Template:<br>ule Template:                         | Yes<br>Mailor Moua<br>HEAPR<br>GO Bond<br>Revenue Bond Fund<br>Revenue Operating Fu<br>Campus Fund<br>Note: Please hold Ctrl to<br>MNSTATE Budget Tem<br>Schedule Template - M                       | ind<br>select multiple items from<br>plate<br>lilestone Dates              | n the list.     | Building (at Institutio | >>>>>>>>>>>>>>>>>>>>>>>>>>>>>>>>>>>>>> |         |  |
| Addi<br>Temp           | tional Project<br>Project In<br>* Proje<br>* Facility Fin<br>* Facility Fin<br>plates<br>Budg<br>Schedu<br>Project Docume | t Details<br>Iterface Flag:<br>ect Manager:<br>nancial Type:<br>yet Template:<br>ule Template:<br>ent Template:        | Yes<br>Mailor Moua<br>HEAPR<br>GO Bond<br>Revenue Bond Fund<br>Revenue Operating Fu<br>Campus Fund<br>Note: Please hold Ctrl to<br>MNSTATE Budget Tem<br>Schedule Template - M<br>TEMPLATE - MINNESO | ind<br>select multiple items fror<br>plate<br>filestone Dates<br>ITA STATE | n the list.     | Building (at Institutio | >>>>>>>>>>>>>>>>>>>>>>>>>>>>>>>>>>>>>> |         |  |
| Addi                   | tional Project<br>Project In<br>* Proje<br>* Facility Fin<br>* Facility Fin<br>plates<br>Budg<br>Schedu<br>Project Docume | t Details<br>hterface Flag:<br>ect Manager:<br>nancial Type:<br>yet Template:<br>ule Template:<br>ent Template:        | Yes<br>Mailor Moua<br>HEAPR<br>GO Bond<br>Revenue Bond Fund<br>Revenue Operating Fu<br>Campus Fund<br>Note: Please hold Ctrl to<br>MNSTATE Budget Tem<br>Schedule Template - M<br>TEMPLATE - MINNESC | ind<br>select multiple items from<br>plate<br>filestone Dates<br>ITA STATE | n the list.     | Building (at Institutio | Check Spelling                         | Driving |  |

- The Project Creation (PC) process is at the Finish. A new project has been created in e-Builder under your institution. To open the created project:
  - a. Click **Projects** from the Top Navigation tabs.
  - b. Click on the project in the list or click on the drop-down box on the right-hand and select the project.

| 📦 e-Build    | er.        |          |                                |                 |                   |           |          | ঽ          | Û    | ?                | MM              |                |           |
|--------------|------------|----------|--------------------------------|-----------------|-------------------|-----------|----------|------------|------|------------------|-----------------|----------------|-----------|
| My Home      | Dashboard  | Projects | Planning                       | Forms           | Processes         | Documents | Calendar | Contacts   | Cost | Schedule         |                 |                |           |
| * Minne      | SOTA STATE | Proje    | ects                           |                 | ► Edit   Add View |           | Al       | Projects   |      |                  | Hidde<br>Bulk E | n Proje<br>dit | ects<br>T |
| Recent Pages | •          | Edit S   | Project Name  Project Creation |                 |                   |           |          | Project ID |      | Site Administrat | or              |                |           |
|              |            | Edit 🗆 M | MCTC CFP and UM                | P test workday  |                   |           |          | PR0000034  |      | Moua, Mailor     |                 |                |           |
|              |            | Edit 🗆 S | 50-24-WFP Office               | Redesign        |                   |           |          | 123495     |      | Pliska, Justine  |                 |                |           |
|              |            | Edit 🗆 S | SYSO - 24- Project             | guide test #2 - | PR0000061         |           |          | PR0000061  |      | Moua, Mailor     |                 |                |           |